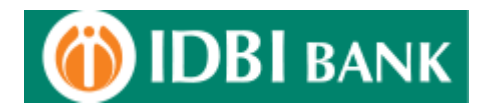

# Bill Registration Process through IDBI Net Banking

1. Login to IDBI Bank net Banking from IDBI Bank website - https://www.idbi.com

| BEWARE! DO NOT reply to any fraudulent phishing emails p<br>your Login ID, Password(s), account details etc. for registre                                                                                                    | urportedly sent by IDBI Bank or other authorities asking for<br>ation of OTP feature or for any other reason.                                                                                                    |  |
|----------------------------------------------------------------------------------------------------|----------------------------------------------------------------------------------------------------|--|
|                                                                                                    | with effect from December 1, 2017, certa                                                                                                    |  |
|                                                                                                    |                                                                                                    |  |
| FAQ's on Login issues                                                                                                    | Day Virtual Vaurand for anhanced security                                                                                                    |  |
| Personal Banking<br>To access your account, please fil in the details and click login.                                                                                                    | Virtual Keypaid (Only for Password) Clear 20                                                                                                    |  |
| Customer ID                                                                                                    |                                                                                                    |  |
| Password Click here to use                                                                                                    |                                                                                                    |  |
| Start In Home Page 🔻 Know More                                                                                                    |                                                                                                    |  |
| Logia                                                                                                    |                                                                                                    |  |
| Generate Online Password /                                                                                                    |                                                                                                    |  |
| Forgot Password /<br>Modify Transaction Limit                                                                                                    | Caps Enter Bksp                                                                                                    |  |
| View Demo   Know more   Register                                                                                                    | Apply-New for Bank products                                                                                                    |  |
| Security Information                                                                                                    | addin.                                                                                                    |  |
| You may have received a spen mail adding you to confirm details such as<br>account. This is called, in technical terms, Prishing (ddt, here to insom one)<br>or update such information or a website or by citizing on a link within the em<br>We take your personal information servicudy and will never ask for details at<br>is not responsible for any fraudulent transactions due to compromise or inadi<br>Rohe. | Customer of and password pertaining to your Internet banking<br>Prese bewere of such finaucident making you to provide<br>al.<br>out your Account / PBNs or Passwords over the email. The Bank<br>entent disclosure of account related information. |  |
| <ol> <li>Register your Mobile number with us and get SMS Alerts to keep track of h</li> <li>Avoid doing net barking transactions from Cyber Cafes.</li> <li>Use the Virtual Keypad for enhanced security while keying in your net bari</li> </ol>                                                                                                    | igh value card & net banking transactions in your account .<br>Ving passwords                                                                                                    |  |
| Sale Internet Banking (Do's & Dont's) slick here                                                                                                    |                                                                                                    |  |
| If case of compromise of your login/password details (due to phi                                                                                                    | hinn) and to prevent loss or theft in your account, immediately contact                                                                                                    |  |

2. Post login click on "Bills" Tab to check the sub options available under the bills menu option. Next click on "View Billers / Register for a new Biller".

| (i) IDBI BANK |           | Welcome : Mr. RITISH KUMAR M<br>Last Login : Jan 30, 2018 2:48 PM | IISHRA .                                       |                                               | Reserved Requests |       | Costomize | - |
|---------------|-----------|-------------------------------------------------------------------|------------------------------------------------|-----------------------------------------------|-------------------|-------|-----------|---|
| <b></b>       | 1         |                                                                   | <u>.</u>                                       | Á                                             | <b>*</b>          |       |           | 9 |
| Accounts      | Bills     | Cards                                                             | Investments                                    | Demat                                         |                   | Recha | rge       |   |
| Bills > Main  |           |                                                                   |                                                |                                               |                   |       |           |   |
|               |           |                                                                   | Customers who have chang                       | ed their Mobile Operator via the MN           | P                 |       |           |   |
|               |           | Pay to registered payment biller                                  |                                                |                                               |                   |       |           |   |
|               |           | Scheduled Payments for payment biller                             |                                                |                                               |                   |       |           |   |
|               |           | Pending Presentment Bills                                         |                                                |                                               |                   |       |           |   |
|               |           | (Pending Payment - (0) Awaiting Accepta                           | nce - (0)]                                     |                                               |                   |       |           |   |
|               |           | View Billers / Register for a new biller                          |                                                |                                               |                   |       |           |   |
|               |           | Your registered billers                                           |                                                |                                               |                   |       |           |   |
|               |           | View past payments                                                |                                                |                                               |                   |       |           |   |
|               |           | View Rejected Bills                                               |                                                |                                               |                   |       |           |   |
|               |           | Online Tax Payments                                               |                                                |                                               |                   |       |           |   |
|               |           |                                                                   |                                                |                                               |                   |       |           |   |
|               | Note :- 8 | ill payments through i-netbanking are subject to a d              | efault limit of Rs.50,000/- per day or the ent | hanced limit, if applied for by the customer. |                   |       |           |   |
|               |           |                                                                   |                                                |                                               |                   |       |           |   |
|               |           |                                                                   |                                                |                                               |                   |       |           |   |

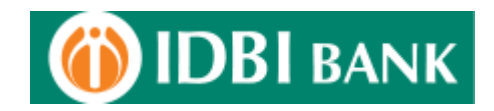

3. In the next page, two options are available as :-

<u>a) Non-Presentment Billers :-</u> Under this mode of bill payment, bills are not presented on Internet banking. Customers can pay any amount in favor of the biller or based upon the physical bill received at home the payment may be made. Customers can make a payment as soon as they register (one time registration) their consumer / biller related details.

<u>b) Presentment Billers :-</u> Under this mode of bill payment, the bills can be viewed on Internet banking before making the payment. This is in addition to the physical bills received by the Customers through normal mode. Customers have to register themselves for each biller for which they want to avail the facility. Registration is a one-time process. The bills are electronically presented through Internet Banking from the next billing cycle onwards by the utility. Customer can also set a standing payment instruction with an upper limit and the bills under this limit will get paid automatically from the account. Customer is alerted by email about the bill due date and the bills get paid on the due date from the account.

| (i) IDBI BANK               |       | Welcome : Nr. RITISH KUMAR<br>Last Login : Jan 30, 2018 2:48 Pf | MISHRA.<br>H.           |             | Password Requests | Mails Costomize Logout |
|-----------------------------|-------|-----------------------------------------------------------------|-------------------------|-------------|-------------------|------------------------|
| <b>P</b>                    | 1     | <b>110</b>                                                      | <u>\$</u>               | 1           | <u></u>           | 89                     |
| Accounts                    | Bills | Cards                                                           | Transfers               | Investments | Demat             | Recharge               |
| Bills > Register New Biller |       |                                                                 |                         |             |                   |                        |
|                             |       |                                                                 | Non Presentment Billers |             |                   |                        |
|                             |       |                                                                 | Presentment Billers     |             |                   |                        |
|                             |       |                                                                 | Back                    |             |                   |                        |

4. Under non - presentment biller, click on "Search" button and browse through the billers across pages to identify the biller which is to be regsitered for.

| <b>DBI</b> BANK                                                               |            | Welcome : Hr . RITISH KUMAF<br>Last Login : Jan 30, 2018 2:48 F | t MISHRA .<br>14.  |                                                                                                    | Password Requests Hails | Customize |
|-------------------------------------------------------------------------------|------------|-----------------------------------------------------------------|--------------------|----------------------------------------------------------------------------------------------------|-------------------------|-----------|
| <b>P</b>                                                                      | 201        |                                                                 | <u></u>            | 1                                                                                                    | <b>V</b>                | 9         |
| Accounts                                                                      | D.D.       | Conte                                                           | Contraction (see a | And the second second sec | 200 AGAUST              |           |
| ster New Biller > Add Non-Presentr                                            | ent Biller | Canto                                                           | TAMMEN             | INVESTIGATION CONTRACTOR                                                                                                    | Densat                  | Rech      |
| ster New Biller > Add Non-Presentm                                            | ent Diller | Cantor                                                          | TAIDSEA            | anvestments                                                                                                    | Demat                   | Recha     |
| ster New Biller > Add Non-Presentr<br>Biller Name<br>City                     | ent Biller |                                                                 | (Taible)           | investments                                                                                                    | Demat                   | Recha     |
| ster New Biller > Add Non-Presentr<br>Difler Name<br>City<br>State            | ent Biller | ALL                                                             | Taisies            |                                                                                                    | Demat.                  | Kecha     |
| ster New Biller > Add Non-Presentr<br>Biller Name<br>City<br>State<br>Country | ent Biller | AL                                                              |                    |                                                                                                    | Dense                   | Rech      |

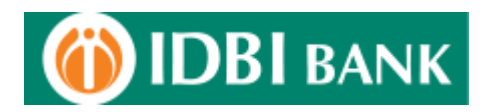

5. Select the biller and click on it for the regsitration process.

| OBI BANK                             |                                     | Wekome : Hr. RITISH KUMAR MISHRA<br>Last Login : Jan 30, 2018 2:48 PM. | 10                         |                | Password Requests Hails | Customize |
|--------------------------------------|-------------------------------------|------------------------------------------------------------------------|----------------------------|----------------|-------------------------|-----------|
| <b>P</b>                             | 20                                  |                                                                        | <u>نې</u>                  | 1              | 6                       | 2         |
| Accounts                             | Bills                               | Cards                                                                  | Transfers                  | Investments    | Demat                   | Red       |
| iter Biller > List of Non - Presentr | nent Billera                        |                                                                        |                            |                |                         |           |
|                                      | Name of the Siller                  | Address1                                                               | Address2                   |                | Address3                |           |
| VODAFONE (GUJARAT)                   |                                     | 601, SAKAR I, ELLISBRIDGE                                              | AHMEDABAD                  | ELLISBRIDGE    |                         |           |
| VODAFONE (KARNATA                    | (4)                                 | HUTCH ESSAR SOUTH LIMITED                                              | PRESTIGE BLUE CHIP BLOCK I | NO. 9, HOSUR R | DAD                     |           |
| VODAFONE (KOLKATA)                   |                                     | CONSTANTIA OFFICE COMPLEX,                                             | 4TH FLOOR                  | 11, DR.U.N.BRA | HMACHARI ROAD           |           |
| VODAFONE (MAHARAS                    | HTRA & GOA)                         | BPL MOBILE CELLULAR LTD                                                | BPL CENTRE, 42, HIRABAUG   | SHUKRAWAR P    | ети                     |           |
| VODAFONE (MUMBAI)                    |                                     | VODAFONE ESSAR LTD.                                                    | STANROSE HOUSE,            | NEW PRABHADI   | IVI RDAD,               |           |
| VODAFONE (UP EAST)                   |                                     | 205-208, CHINTELS HOUSE                                                | 16, STATION ROAD           | LUCKNOW        |                         |           |
| Note : Click on the Name o           | f the biller to register the biller |                                                                        |                            |                |                         |           |

6. Enter the bill details as per the information sought for the particular biller & click on "Add" button.

| Accessite     Cardia     Cardia                                                                                                    | OBI BANK                                                                                                    |                                                                                                    | Last Login : 3an 30, 2018 2:48 PM                                                                                                    | LSURA .                                                                                                    |              |   |                            |              |                                |
|----------------------------------------------------------------------------------------------------|----------------------------------------------------------------------------------------------------|----------------------------------------------------------------------------------------------------|----------------------------------------------------------------------------------------------------|----------------------------------------------------------------------------------------------------|--------------|---|----------------------------|--------------|--------------------------------|
| Accessity     And     Cardia     Yakifaria     Descale     Descale     Descale       Accessity     International Control (Control (Contro) (Control (Contro) (Control (Cont                                                                                                    | สา                                                                                                    | 1.00                                                                                                    | No.                                                                                                    | 1.00                                                                                                    | 2            | - | Password Requests          | Hails        | Customize                      |
| Accounts     Bals     Cards     Tablers     Developents     Developents     Developents       ster Blars - Add Blar     VOLVOR (NURSUL)     Address     VOLVOR (NURSUL)     Address     Address     Addres     Add                                                                                                    | (Jun                                                                                                    | Contraction of the second second seco | - Barris                                                                                                    | <b>*</b>                                                                                                    | A            |   | <b>X</b>                   |              |                                |
| ter dierer Auf dier<br>Ander<br>Ander<br>An         | Accounts                                                                                                    | Dills                                                                                                    | Cards                                                                                                    | Transfers                                                                                                    | Investments  |   | Demat                      |              | Rechar                         |
| ere felere * Add Biere<br>hard ener<br>Address under der Balande Stade USD. Stade Der House,<br>Address under Balande Stade USD. State Der House,<br>Address under Balande Stade USD. State Der House,<br>Address under Balande Stade USD.<br>Consumer Colo Deata<br>Rettenere Bane<br>Consumer Colo Deata<br>Rettenere Bane<br>Ere Bane<br>Ere Bane<br>Ere Bane<br>Ere Bane<br>Ere Bane<br>Ere Bane<br>Ere Bane<br>Ere Bane<br>Ere Bane<br>Kalande<br>Bane<br>Ban |                                                                                                    |                                                                                                    |                                                                                                    |                                                                                                    |              |   |                            |              |                                |
| ter dar i A dales i voorde belakter<br>Adres voorde belakter<br>Adres voorde belakter<br>Adres voorde belakter<br>Adres voorde belakter<br>Heide bender<br>Konseen Kanne<br>Ede benker<br>Adres voorde belakter<br>Konseen Kanne<br>Minder belakter<br>Konseen Kanne<br>Konseen Kanne<br>Konsee                                                                                                    | rter filler 5 Add filler                                                                                                    |                                                                                                    |                                                                                                    |                                                                                                    |              |   |                            |              |                                |
| Nick Name COMPORE BARK LTD   Area Mick Name   Area Mick Name   Container Container   Fordier Container   Container Container   Container Container   Container Container   Container Container   Container Container   Container Container   Container Container   Container Container   Container Container   Container Container   Container Container   Container Container                                                                                                    | net blief - Add blief                                                                                                    |                                                                                                    |                                                                                                    |                                                                                                    |              |   |                            |              |                                |
| Adverse VOUNDORE ESSAN LITE. STANDORE HOUSE.   Adverse PERA   Age Gole 00 03   Constanter Constanter   Age Gole 00 03   Constanter Constanter   Midde Bander Internet Bagio constantes   Midde Bander Internet Bagio constantes   Extension Bander Internet Bagio constantes   Extension Bander Internet Bander   Extension Bander Internet Bander   Extension Bander Internet Bander   Extension Bander Internet Bander   Extension Bander Internet Bander </td <td>Nick Name</td> <td></td> <td>VODAFONE (MUMBAI)</td> <td></td> <td></td> <td></td> <td></td> <td></td> <td></td>                                                                                                    | Nick Name                                                                                                    |                                                                                                    | VODAFONE (MUMBAI)                                                                                                    |                                                                                                    |              |   |                            |              |                                |
| Area NOV PRADUADDI ROAD, Ory: NARBALI State: MANABALISTAL   2gr cole 40.03   Consumer Cole Details                                                                                                    | Address                                                                                                    |                                                                                                    | VODAFONE ESSAR LTD. STA                                                                                                    | ANROSE HOUSE,                                                                                                    |              |   |                            |              |                                |
| Ret Banking Windows Internet Explorer provaded by IDEEI BANK ITD;     Ret banking Windows Internet Explorer provaded by IDEEI BANK ITD;     Ret banking                                                                                                    | Area                                                                                                    |                                                                                                    | NEW PRADHADEVI ROAD, 4                                                                                                    | Öty: NUMBAI State: MAHARASHTRA                                                                                                    |              |   |                            |              |                                |
| Top Code 0003   Consumer Code Retains Internet Explorer provided by IDEI BANK LTD   Internet Explorer provided by IDEI BANK LTD   DEI BANK   Ret banking == - Windows Internet Explorer provided by IDEI BANK LTD   Internet Explorer provided by IDEI BANK LTD   DEI BANK   Ret banking == - Windows Internet Explorer provided by IDEI BANK LTD   Internet Explorer provided by IDEI BANK LTD   Internet Explorer provided by IDEI BANK LTD   Internet Explorer provided by IDEI BANK LTD   Internet Explorer provided by IDEI BANK LTD   Internet Explorer provided by IDEI BANK LTD   Internet Explorer provided by IDEI BANK LTD   Internet Explorer provided by IDEI BANK LTD   Internet Explorer provided by IDEI BANK ITSINA.   Internet Explorer provided by IDEI BANK ITSINA.   Internet Explorer provided by IDEI BANK ITSINA.   Internet Explorer provided by IDEI BANK ITSINA.   Internet Explorer provided by IDEI BANK ITSINA.   Internet Explorer provide INTERNET   Internet Explorer provide INTERNET   Internet Explorer provide INTERNET   Internet Explorer provide INTERNET   Internet Explorer provide INTERNET   Internet Explorer provide INTERNET   Internet Explorer provide INTERNET   Internet Explorer provide INTERNET   Internet Explorer provide INTERNET   Internet Explorer provide INTERNET   Internet Explorer provide INTERNET   Internet Explorer provide INTERNET   Internet Explorer provide INTERNET   Internet Explorer provide INTE                                                                                                    | Country                                                                                                    |                                                                                                    | INDIA                                                                                                    |                                                                                                    |              |   |                            |              |                                |
| Holds Hundber         Holds Hundber         Katsmandag No         Castamer Hame         Add         Back         Molds Hundber         Molds Hundber         Hundber Hundber         Molds Hundber         Hundber Hundber         Molds Hundber Hundber         Molds Hundber Hundber         Molds Hundber Hundber Hundber         Molds Hundber Hundber Hundber         Molds Hundber Hundber Hundber Hundber Hundber Hundber         Keinhunder       Molds Hundber Hundber <tr< td=""><td>Zip Code</td><td></td><td>400 025</td><td></td><td></td><td></td><td></td><td></td><td></td></tr<>                                                                                                    | Zip Code                                                                                                    |                                                                                                    | 400 025                                                                                                    |                                                                                                    |              |   |                            |              |                                |
| Indextansing this       Indextansing this         Cattomer Riame       Indextansing this         Indextansing this       Indextansing this         Indextansing this       Windows Internet Explorer provided by IDBE BANK LTD         Image: Windows Internet Explorer provided by IDBE BANK LTD       Image: Windows Internet Explorer provided by IDBE BANK LTD         Image: Windows Internet Explorer provided by IDBE BANK LTD       Image: Windows Internet Explorer provided by IDBE BANK LTD         Image: Windows Internet Explorer provided by IDBE BANK LTD       Image: Windows Internet Explorer provided by IDBE BANK LTD         Image: Windows Internet Explorer provided by IDBE BANK LTD       Image: Windows Internet Explorer provided by IDBE BANK LTD         Image: Windows Internet Explorer provided by IDBE BANK LTD       Image: Windows Internet Explorer provided by IDBE BANK LTD         Image: Windows Internet Explorer provided by IDBE BANK LTD       Image: Windows Internet Explorer provided by IDBE BANK LTD         Image: Windows Internet Explorer provided BANK AND ITAL ATTENT RATE RATE RATE RATE RATE RATE RATE RAT                                                                                                    | Consumer Code Details                                                                                                    |                                                                                                    |                                                                                                    |                                                                                                    |              |   |                            |              |                                |
| Continuer Hame         Continuer Hame         Action Back         Inter Jonation Control (Continuer Hame)         Continuer Hame         Continuer Hame         Inter Jonation Control (Continuer Hame)         Continuer Hame         Continuer Hame         Continuer Hame         Continuer Hame         Continuer Hame         Continuer Hame         Continuer Hame         Continuer Hame         Continuer Hame         Continuer Hame         Continuer Hame         Continuer Hame         Continuer Hame         Continuer Hame         Control (Continuer Hame)         Control (Continuer Hame)                                                                                                    | Pioblic number                                                                                                    |                                                                                                    |                                                                                                    |                                                                                                    |              |   |                            |              |                                |
| Add Back  The banking                                                                                                    | Construction Name                                                                                                    |                                                                                                    |                                                                                                    |                                                                                                    |              |   |                            |              |                                |
| Add       Back         et banking                                                                                                    |                                                                                                    |                                                                                                    |                                                                                                    |                                                                                                    |              |   |                            |              |                                |
| Inclusion     Control     Control     Control     Control     Control       Address     VODAPOLE (MAREAL)     Investments     Demait     Receive       Intel Itame     VODAPOLE (MAREAL)     Investments     Investments     Receive       Address     VODAPOLE (MAREAL)     Investments     Investments     Investments       Address     VODAPOLE (MAREAL)     Investments     Investments     Investments       Address     VODAPOLE (MAREAL)     Investments     Investments     Investments       Address     VODAPOLE (MAREAL)     Investments     Investments     Investments       Address     VODAPOLE (MAREAL)     Investments     Investments     Investments       Address     VODAPOLE (MAREAL)     Investments     Investments     Investments       Address     VODAPOLE (MAREAL)     Investments     Investments     Investments       Address     VODAPOLE (MAREAL)     Investments     Investments     Investments       Address     VODAPOLE (MAREAL)     Investments     Investments     Investments       Address     VODAPOLE (MAREAL)     Investments     Investments     Investments       Address     VODAPOLE (MAREAL)     Investments     Investments     Investments       Address     VODAPOLE (MAREAL)     <                                                                                                    | net banking Windows Interr                                                                                                    | net Explorer provided by IDBI B                                                                                                    | ANK LTD                                                                                                    | Add Back                                                                                                    |              |   |                            |              |                                |
| Rick Rame         VOCAFORE PLANEAL)         Role Radia         Ormat         Role Radia           Rick Rame         VOCAFORE PLANEAL)         VOCAFORE PLANEAL)         VOCAFORE PLANEAL                                                                                                    | het banking Windows Inter                                                                                                    | net Explorer provided by IDBI B.                                                                                                    | ANK LTD<br>Welsome : Hr., RITISH KUHAR H<br>Last togin : Jan 30, 2018 2:49 PH.                                                                                                    | Add Back                                                                                                    |              |   |                            | (@)<br>Halk  |                                |
| Accountis     Initial Cargos     Largos     Initial Environmentos     Delinat     Rechar       Initial Environmentos     VIDDA/ONE (PLAMBALI)     Initial Environmentos     Initial Environmentos     Initial Environmentos       Adaress     VIDDA/ONE (PLAMBALI)     Initial Environmentos     Initial Environmentos     Initial Environmentos       Adaress     VIDDA/ONE (PLAMBALI)     Initial Environmentos     Initial Environmentos     Initial Environmentos       Area     Initial Environmentos     Initial Environmentos     Initial Environmentos     Initial Environmentos       Zip Code     Initial Environmentos     Initial Environmentos     Initial Environmentos     Initial Environmentos       Construer     Construer     Initial Environmentos     Initial Environmentos     Initial Environmentos       Hoblie Number     Initial Environmentos     Initial Environmentos     Initial Environmentos     Initial Environmentos       Kalatonship No     Initial Environmentos     Initial Environmentos     Initial Environmentos     Initial Environmentos       Cistament Rame     Alexon     Initial Environmentos     Initial Environmentos     Initial Environmentos                                                                                                    | et banking Windows Inter<br>DBI BANK                                                                                                    | net Explorer provided by IDBI B.                                                                                                    | ANK LTD<br>Welcome : Hr, RITISH KUPWA H<br>Last Login : Jan 30, 2016 246 PH.                                                                                                    | Add Back.                                                                                                    | 2            |   | Password Requests          | (@)<br>Hails | Customize                      |
| ter biller > Add Biller       Rick Name     VODAFORE (PANHAL)       Address     VODAFORE (BANHAL)       Address     VODAFORE (BANHAL)       Aras     NEW PRABHADOR (RADA), Dry: ML/RBAL State: MAHARASHTRA       Country     DEGA       Zip Code     DeGA       Country     DEGA       Country     DEGA </td <td>et bankingWindows Inter<br/>DBI BANK</td> <td>et Explorer prowded by IDBI B</td> <td>ANK LTD<br/>Welcome : Hr. RITISH KUHAK H<br/>Lattop: : Jan 30, 2018 246 PH</td> <td>Add Back.<br/>ISHRA.</td> <td>Ĩ</td> <td></td> <td>Password Requests</td> <td>eee<br/>Hails</td> <td>Costomize</td>                                                                                                    | et bankingWindows Inter<br>DBI BANK                                                                                                    | et Explorer prowded by IDBI B                                                                                                    | ANK LTD<br>Welcome : Hr. RITISH KUHAK H<br>Lattop: : Jan 30, 2018 246 PH                                                                                                    | Add Back.<br>ISHRA.                                                                                                    | Ĩ            |   | Password Requests          | eee<br>Hails | Costomize                      |
| Hick Name     VODAFOKE (MJ/HBA])       Adverss     VODAFOKE (MJ/HBA])       Adverss     VODAFOKE (MJ/HBA])       Area     NEW KARHADCKI (ROLO, Chy: ML/HBAL State: MAHARASHTRA       Construct     NEGA       Zip Code     NO25       Construct     SUSSA       Construct     SUSSA       Kalatansiship fla     12346379312346379       Centemer Kame     ABCD                                                                                                    | et banking                                                                                                    | net Explorer provided by IDBI B                                                                                                    | ANK LTD<br>Welcome : Hr - RITISH KUHAK H<br>Last Login : Jan 30, 2018 246 PH<br>Cards                                                                                                    | Add Back<br>ISHRA.                                                                                                    | Investments  |   | Password Requests          | Hais         | Customize<br>Rechar            |
| Nock Name         VODAPORE (PALWRBAL)           Address         VODAPORE (PALWRBAL)           Area         VODAPORE ESSAN ITD. STAREODE HOUSE,           Area         NEW RRABHADDY RRADO, Ohy: MEMBAL State: MAHABASHTRA           Constry         Address           Zip Code         400 025           Constry         State State Sta                                                                                                    | et banking Windows Inter<br>DBI BANK<br>Miccounts                                                                                                    | net Explorer provided by IDEI B                                                                                                    | ANK LTD<br>Welcome : Ptr. RITISH KURAK H<br>Last Login : Jan 30, 2018 248 PH<br>Cards                                                                                                    | Add Bask<br>ISNRA.<br>Transfera                                                                                                    | Borestancada |   | Password Requests          | (@<br>Ptails | Costomize<br>Postori<br>Rector |
| Address     VODAPCNE ESSAR LTD. STANKDORE HOUSE,       Area     NEW REABHADE'R ROAD, City:     NEMBAL State: MAHARASTRA       Country     PDEA     State: Distribution       Zocode Details     PPPPPPPP     PPPPPPPP       Kelatonship No     123465789123466789       Kintomer Rame     Address                                                                                                    | et banking Windows Inter<br>DBI BANK<br>Accents<br>Accents                                                                                                    | net Explorer provided by IDBI B                                                                                                    | ANK LTD<br>Wedowne : Pir-, RITISH KURAK H<br>Last Login : Jan 30, 2018 246 PH<br>Cards                                                                                                    | Add Buck.<br>ISHRA.                                                                                                    | Investments  |   | Password Requests          | eeee eee     | Costomize<br>Postori<br>Rector |
| Area         NEW PRABHADCVI ROAD, Chy:         MUMBRASHTRA           Country         IDCIA         IDCIA           Zip Code         00 025         IDCIA           Construer Code Details         IDCIA         IDCIA           Kelatoschip Ito         IDCIA         IDCIA           Kelatoschip Ro         IDCIA         IDCIA           Kinterer Rame         ABCD         IDCIA                                                                                                    | et banking Windows Inter<br>DBI BANK<br>Accounts<br>tet filter - Add Bilter<br>Tick Name                                                                                                    | net Explorer provided by IDBI B<br>Line<br>Bills                                                                                                    | ANK LTD<br>Welcome : Pri-RTTISH KURUA H<br>Last Login : Jan 30, 2018 248 PFL<br>Cards<br>VODAFORE (M.MSAL)                                                                                                    | Add Buck.<br>ISHRA.<br>Transfers                                                                                                    | Investments  |   | Password Requests<br>Demat | Hails        | Costomize<br>Rector            |
| Construct     PSGA       Zip Code     0025       Consumer Code Details     99999990       Relationship flo     129465/78132465789       Constructer Raame     ABCD                                                                                                    | et banking Windows Inter<br>DBI BANK<br>Accounts<br>ter filler + Add filler<br>Hick Hame<br>Address                                                                                                    | net Explorer provided by IDBI B                                                                                                    | ANK LTD<br>Welcome : Hr - RTTSH KUYUAK H<br>Last Login : Jan 30, 2018 246 PH.<br>Conts<br>Conts<br>VODAPONE (MJ.MBAL)<br>VODAPONE (MJ.MBAL)<br>VODAPONE (MJ.MBAL)                                                                                                    | Add Back.                                                                                                    | Javestments  |   | Password Requests          | Plaifs       | Contonize<br>Rechar            |
| Zip Code     400 025       Costaner Code Details     99999999       Holdstein Code Details     20100000000000000000000000000000000000                                                                                                    | et banking Windows Inter<br>DBI BANK<br>Accounts<br>ter filter + Add filter<br>Hick Name<br>Address<br>Area                                                                                                    | net Explorer provided by IDBI B                                                                                                    | ANK LTD<br>Welcome : Hr. RITISH KURAK H<br>Last Login : Jan 30, 2018 248 PH<br>Cards<br>Cards<br>VODAFORE (MURBAL)<br>VODAFORE ESSAR LTD. STJ<br>IEW FRABSJOCI (RODA, 1                                                                                                    | Add Buck<br>ISNRA.<br>Transfers<br>WRODE HOLSE,<br>Ohr: HUMBAL State: MMHARASHTRA                                                                                                    | Bowestaweats |   | Password Requests          | (@<br>Ptais  | Customze<br>Rechar             |
| Consumer Code Details Mobile Number Relationship Ne Contomer Name ABCC                                                                                                    | Net banking Windows Inter<br>DBI BANK<br>Accounts<br>Networks<br>Networks<br>Net | net Explorer provided by IDBI B                                                                                                    | ANK LTD<br>Wedowne : Pir, RITISH KURAA H<br>Last Login : Jan 30, 2018 246 PH<br>Cards<br>VODAFORE (PL/PEAL)<br>VODAFORE (PL/PEAL)                                                                                                    | Add Buck.                                                                                                    | Investments  |   | Password Requests          | (@<br>Hais   | Customze<br>Rechar             |
| Hobile Humber     99999999       Relationship Ro     12346/789 12346/789       Contomer Rame     A6CD                                                                                                    | Windows Inter<br>DEI BANK<br>Accounts<br>ter filter + Add filter<br>Hick Name<br>Address<br>Area<br>Country<br>Zip Code                                                                                                    | net Explorer provided by IDBI B.                                                                                                    | ANK LTD<br>Webcome : Prr. RTTISH KURUAR M<br>Last Login : Jan 30, 2018 248 PH-<br>Cards<br>Cards<br>VODAFONE (MJPBAL)<br>VODAFONE (MJPBAL)<br>VODAFONE (MJPBAL)<br>VODAFONE (MJPBAL)<br>VODAFONE (MJPBAL)<br>VODAFONE (MJPBAL)<br>VODAFONE (MJPBAL)<br>VODAFONE (MJPBAL)<br>VODAFONE (MJPBAL)<br>VODAFONE (MJPBAL)<br>VODAFONE (MJPBAL)                                                                                                    | Add Buck.<br>ISNRA.<br>Transfers<br>WROSE HOUSE,<br>Ory: MUMBAI State: MAHARASHTRA                                                                                                    | Investments  |   | Password Requests<br>Demat | (C)<br>Ptads | Centomize<br>Rechar            |
| Relationship Ro 12346/291246/29<br>Contomer Rame A6CD                                                                                                    | et banking – Windows Inter<br>DBI BANK<br>Accounts<br>ter filter + Add filter<br>Hick Itame<br>Address<br>Area<br>Country<br>Zip Code<br>Consumer Code Details                                                                                                    | net Explorer provided by IDBI B                                                                                                    | ANK LTD<br>Welcome : Mr. RITISH KURAAK H<br>Last Login : Jan 30, 2018 248 PH.<br>Cards<br>Cards<br>VODAFORE (M.BRAL)<br>VODAFORE (SARL TD. ST.<br>NODAFORE (SARL TD. ST.<br>NODAFORE (SARL TD.                                                                                                    | Add Bask<br>ISNRA.<br>Transfers<br>WRODE HOUSE,<br>City: INLIMENT State: HIMHARASHTRA                                                                                                    | Investments  |   | Pessword Requests          | Plads        | Custonze<br>Para<br>Rechar     |
| Customer Name ABCD                                                                                                    | Net banking                                                                                                    | net Explorer provided by IDBI B                                                                                                    | ANK LTD<br>Welcome : Pir. RITISH KURAK H<br>Last Login : Jan 30, 2018 2:46 PH<br>Cards<br>Cards<br>VODAFORE (MJMBAL)<br>VODAFORE (MJMBAL) | Add Buck.                                                                                                    | Investments  |   | Password Requests          | (Carlos      | Lucionze<br>Rechar             |
|                                                                                                    | Net banking Windows Inter<br>DEI BANK<br>Accounts<br>ter Biler - Add Biler<br>Hick Itame<br>Address<br>Area<br>Consumer Code Details<br>Hobbie Humber<br>Heatsenship tio                                                                                                    | net Explorer provided by IDBI B                                                                                                    | ANK LTD<br>Welcome : Fr, RTTSH KUNAA H<br>Last Login : Jan 20, 2018 248 PKL<br>Cards<br>VODAPONE (PM.PBAL)<br>VODAPONE (PM.PBAL)<br>VODAPO                                                                                                    | Add Buck.                                                                                                    | Investments  |   | Password Requests<br>Demat | Hais         | Costonize<br>Rechar            |
|                                                                                                    | Windows Inter<br>DEI BANK<br>Accounts<br>ter filler > Add filler<br>Hick Name<br>Address<br>Area<br>Country<br>Zijo Code<br>Consumer Code Details<br>Hobiel Rumber<br>Hobiel Rumber                                                                                                    | net Explorer provided by IDBI B                                                                                                    | ANK ETD<br>Wedonie : Pr. RTTISH KURACH<br>Last Logie : Jan 50, 2018 2-46 PH.<br>Cards<br>Cards<br>VODAFORE (M.PRAL)<br>VODAFORE (M.PRAL)<br>VODAFORE (M.PRAL)<br>VODAFORE (M.PRAL)<br>VODAFORE (M.PRAL)<br>VODAFORE (M.PRAL)<br>12346,799122465,789                                                                                                    | Add Back<br>ISNRA.<br>VR05E HOLISE.<br>Oity: NLMBAI State: MANARAGHTRA                                                                                                    | Investments  |   | Password Requests          | Plade        | Customze<br>Rechar             |
|                                                                                                    | et banking – Windows Inter<br>DBI BANK<br>Accounts<br>ter filter + Add filter<br>Hick Itame<br>Address<br>Area<br>Country<br>2ip Code<br>Consumer Code Details<br>Hobie Humber<br>Hobie Number<br>Ricktanskip Ris<br>Customer Riame                                                                                                    | net Explorer provided by IDBI B                                                                                                    | ANK ETD<br>Wedonie : Mr. RTTISH KURAACH<br>Last Logie : Jan 50, 2018 2-46 PH.<br>Cards<br>Cards<br>VODAFORE (M.PRAL)<br>VODAFORE (M.PRAL)<br>VODAFORE (M.PRAL)<br>VODAFORE (M.PRAL)<br>VODAFORE (M.PRAL)<br>12346/799122466/789<br>ABCD                                                                                                    | Add Back                                                                                                    | Investments  | - | Pessword Requests          | Plants       | Customize<br>Rechar            |
|                                                                                                    | Net banking Windows Inter<br>DEI BANK<br>Accounts<br>ter Biler - Add Biler<br>Heick Itame<br>Address<br>Area<br>Country<br>Zip Code<br>Cossumer Code Details<br>Heick Itame<br>Heick Itame<br>Heick Itame<br>Heick Itame<br>Heick Itame<br>Heick Itame<br>Heick Itame<br>Heick Itame<br>Heick Itame<br>Heick Itame<br>Heick Itame<br>Heick Itame                                                                                                    | net Explorer provided by IDBI B                                                                                                    | ANK ETD<br>Webcome : Pr - RITISH KURAAK H<br>Last Logie : Jan 50, 2018 2-46 PH.<br>Cards<br>Cards<br>VODAFORE (PL/PEAL)<br>VODAFORE (PL/PEAL)<br>VODAFORE (PL/PE                                                                                                    | Add Bask ISHRA.  ISHRA.  ISHRA.  ISHRA.  ISHRA.  ISHRA.  ISHRA.  ISHRA.  ISHRA.  ISHRA. ISHRA. ISHRA | Investments  |   | Password Requests          | Plade        | Contourse<br>Rechar            |

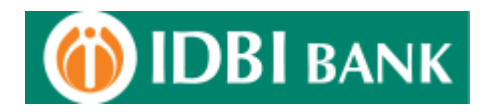

7. Enter the cust id & transaction password to register the biller.

| IDBI BANK                                                                                                    |                                                                                                    | Wekome : Mr. RITISH RUMAR<br>Last Login : Jan 30, 2018 2:48 P                                                                                                    | MISHRA.<br>M.                                                                                                    |                                                                                              | Password Requests Hails                                 | Customize |
|----------------------------------------------------------------------------------------------------|----------------------------------------------------------------------------------------------------|----------------------------------------------------------------------------------------------------|----------------------------------------------------------------------------------------------------|----------------------------------------------------------------------------------------------|---------------------------------------------------------|-----------|
| 1                                                                                                    | 1                                                                                                    |                                                                                                    | <u>.</u>                                                                                                    |                                                                                              | <u>\$</u>                                               | P         |
| Accounts                                                                                                    | Dills                                                                                                    | Cards                                                                                                    | Transfers                                                                                                    | Investments                                                                                  | Densat                                                  | Rechar    |
| Payment Biller > Confirm Transaction                                                                                        |                                                                                                    |                                                                                                    |                                                                                                    |                                                                                              |                                                         |           |
| Enter your Id<br>Enter your Transaction Pi                                                                                  | ssword                                                                                                    |                                                                                                    | Click here to use<br>Virtual Keypad                                                                                                    |                                                                                              |                                                         |           |
| <ol> <li>Our Bank does not ask for<br/>not familiar you may refrain fit</li> <li>We shall also not be responded.</li> </ol> | the details of your Account/PIN/Password.<br>In doing so. You may seek the Bank's guida<br>able for wrong transactions and wanton dis | (28) directive CSD.RF<br>herefore any one pretending to be asking you, fo<br>ce in this regard. The Bark is not responsible for<br>docume of details by you. Viewing option and tran | Disclaimer<br>5(4059)20.4L.01/2009-10 dated 10th January 20<br>hr information from the Bank/bedmixal team may be<br>Draine transactions gaing wrong,<br>academic updon on the net are different. Tou may<br>Confirm Back | 10)<br>e fraudulent entities, so please beware. You show<br>exercise your option diligently. | ald know how to operate Net transactions and if you are |           |

8. On successful addition of a biller, confirmation message is displayed.

| DBIBANK             |                    | Welcome : Mr. RITISH KUMAR MISHRA.<br>Last Login : Jan 30, 2018 2:48 PM. |                            |                 | Password Requests Hails | Customize |
|---------------------|--------------------|--------------------------------------------------------------------------|----------------------------|-----------------|-------------------------|-----------|
| - P                 | 20                 |                                                                          | ٠                          |                 | 6                       | 2         |
| Accounts            | Bills              | Kards                                                                    | Transfers                  | Investments     | Demat                   | Rechar    |
|                     | Name of the Diller | Address1                                                                 | Address2                   |                 | Address3                |           |
|                     | Name of the Biller | Address1                                                                 | Address2                   |                 | Address3                |           |
| VODAFONE (GUJARAT)  |                    | 601, SAKAR I, ELLISØRDGE                                                 | AHMEDABAD                  | ELLISBRIDGE     |                         |           |
| VODAFONE (KARNATAKA | )                  | HUTCH ESSAR SOUTH LIMITED                                                | PRESTIGE BLUE CHIP BLOCK I | NO. 9, HOSUR RO | AD                      |           |
| VODAFONE (KOLKATA)  |                    | CONSTANTIA OFFICE COMPLEX,                                               | 4TH FLOOR                  | 11, DR.U.N.BRAH | MACHARI ROAD            |           |
| VODAFONE (MAHARASH  | (RA & GOA)         | BPL MOBILE CELLULAR LTD                                                  | BPL CENTRE, 42, HIRABAUG   | SHUKRAWAR PE    | гн                      |           |
| NOT LEAST AN AVENUE |                    | VODAFONE ESSAR LTD.                                                      | STANROSE HOUSE,            | NEW PRABHADEN   | /I RDAD,                |           |
| VOUAFONE (MOMEAI)   |                    | 205-206, CHINTELS HOUSE                                                  | 16, STATION ROAD           | LUCKNOW         |                         |           |
| VODAFONE (UP EAST)  |                    |                                                                          |                            |                 |                         |           |

9. Click on "Your Registered Biller" to check the bill details which have been registered.

| Recharge |
|----------|
| Recharge |
|          |
|          |
|          |
|          |
|          |
|          |
|          |
|          |
|          |
|          |
|          |
|          |

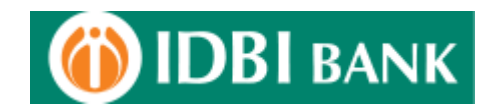

10. The biller details is displayed to be selected and do any modification/deletion thereafter.

| <b>BI</b> BANK                                                   |                                            | Welcome ; Mr. RITISH RUM<br>Last Login ; Jan 30, 2018 2:4 | AR MISHRA .<br>8 PM.                            |                              | Password Requests Hails | Customize |
|------------------------------------------------------------------|--------------------------------------------|-----------------------------------------------------------|-------------------------------------------------|------------------------------|-------------------------|-----------|
| - M                                                              | <b>1</b>                                   |                                                           | <b>*</b>                                        | Á                            | <b>v</b>                | 8         |
|                                                                  |                                            |                                                           |                                                 |                              |                         |           |
| ment-Personal List of Paye                                       | Bills<br>Payer                             | Cards                                                     | Transfers                                       | Investments<br>Consumer code | Demat                   | Rechi     |
| Accounts<br>membrPersonal List of Paye                           | Bills<br>Payer<br>VODAFORE (DELHI)         | Cards                                                     | Transfers<br>1607231774 9029025199              | Investments<br>Consumer code | Demat                   | Recha     |
| Accounts<br>ment-Personal List of Paye<br>Sr. No.<br>0<br>0<br>2 | Payer<br>VODASONE (DELIN)<br>IDEA CELLULAR | Cards<br>nickname                                         | Transfers<br>100723724.9020025199<br>8877876756 | Investments<br>Consumer code | Demat                   | Recha     |

11. Further, Click on Make Payment option to pay the bill pertaining to the "Non-Presentment" bill as registered. Options for Hot Payment as well as schedule payment option is available for payment of non-presentment bills.

| BANK                                                                              |                                                                                                    | Last Login : Jan 30, 2018                                                                                           | 2:48 PM.                    |                                       |                |             |            | Password Re | quests Hai | s Custo |
|-----------------------------------------------------------------------------------|----------------------------------------------------------------------------------------------------|----------------------------------------------------------------------------------------------------|-----------------------------|---------------------------------------|----------------|-------------|------------|-------------|------------|---------|
|                                                                                   | 200                                                                                                    |                                                                                                    |                             | الله الله الله الله الله الله الله ال |                | 1           |            | 2           |            |         |
| Accounts                                                                          | ndis                                                                                                    | Cards                                                                                                    |                             | ransfers                              |                | Investments |            | Dema        |            | -       |
|                                                                                   |                                                                                                    | (399/04).                                                                                                    |                             | Competitions                          |                |             |            |             |            |         |
| ent> Make a New Payment                                                           |                                                                                                    |                                                                                                    |                             |                                       |                |             |            |             |            |         |
|                                                                                   |                                                                                                    |                                                                                                    |                             |                                       |                |             |            |             |            |         |
| Pay To                                                                            |                                                                                                    | VODAFONE (MUN                                                                                                    | (EAI) (Consumer Code :- 992 | 068947012345678912345                 | 56789 ABCD ) 💌 |             |            |             |            |         |
| Payment Amount                                                                    |                                                                                                    | 13610400001364                                                                                                    | T . DITTING OF MAR MICHRA . | 184 (Mai) 💌                           |                |             |            |             |            |         |
| Payment Remarks                                                                   |                                                                                                    | 120 10-0000 120-                                                                                                    | (Max                        | 35 chars)                             |                |             |            |             |            |         |
| Make Hot Payment                                                                  |                                                                                                    |                                                                                                    | Sch                         | edule Payment                         |                |             |            |             |            | 1       |
| Make Hot Payme                                                                    | ot (Funds will be transferred instan                                                                                     | taneoush. This option can be used only                                                                              | for one time Pays           | nent date(dd/HN/yy                    | and large      |             | 12         | 1           |            |         |
| payments.)                                                                        |                                                                                                    |                                                                                                    | Payr                        | nent Frequency                        |                |             | One-Time P | Payment 🔻   |            |         |
|                                                                                   |                                                                                                    |                                                                                                    | Hann                        | ber of Payments                       |                |             | 1          |             |            |         |
| 1.Hot Payment : Funds wi<br>2.Payments scheduled fo<br>3.In case of recurring pay | ill be transferred instantly. This opt<br>or a given date will be taken for pro-<br>vment, if any of the scheduled payer | ion can be used only for one time pymL.<br>cessing Begin of Date.<br>sents falls on a holiday, if will automatical? | y be scheduled on the nex   | d working day.                        |                |             |            |             |            |         |
| am case of recurring pay                                                          | ymenn, ir any of the scheduled payn                                                                                      | sents rans on a holiday, it will automaticall                                                                       | y be scheduled on the ner   | is working day.                       |                |             |            |             |            |         |
|                                                                                   |                                                                                                    |                                                                                                    | Pay B                       | ack                                   |                |             |            |             |            |         |
|                                                                                   |                                                                                                    |                                                                                                    | Pay B                       | ack                                   |                |             |            |             |            |         |
|                                                                                   |                                                                                                    |                                                                                                    | Pay B                       | ack                                   |                |             |            |             |            |         |
|                                                                                   |                                                                                                    |                                                                                                    | Pay B                       | ack -                                 |                |             |            |             |            |         |
|                                                                                   |                                                                                                    |                                                                                                    | Pay B                       | ack -                                 |                |             |            |             |            |         |
|                                                                                   |                                                                                                    |                                                                                                    | Pay B                       | ack                                   |                |             |            |             |            |         |
|                                                                                   |                                                                                                    |                                                                                                    | Pay B                       | ack                                   |                |             |            |             |            |         |
|                                                                                   |                                                                                                    |                                                                                                    | Pay 8                       | ack                                   |                |             |            |             |            |         |
|                                                                                   |                                                                                                    |                                                                                                    | Pay B                       | ack                                   |                |             |            |             |            |         |
|                                                                                   |                                                                                                    |                                                                                                    | Pay B                       | uck                                   |                |             |            |             |            |         |
|                                                                                   |                                                                                                    |                                                                                                    | Pay B                       | vek                                   |                |             |            |             |            |         |
|                                                                                   |                                                                                                    |                                                                                                    | Pay B                       | vck                                   |                |             |            |             |            |         |
|                                                                                   |                                                                                                    |                                                                                                    | Pay 8                       | vck                                   |                |             |            |             |            |         |
|                                                                                   |                                                                                                    |                                                                                                    | Pay B                       | uck                                   |                |             |            |             |            |         |
|                                                                                   |                                                                                                    |                                                                                                    | Pay B                       | uck                                   |                |             |            |             |            |         |
|                                                                                   |                                                                                                    |                                                                                                    | Pay B                       | vck                                   |                |             |            |             |            |         |
|                                                                                   |                                                                                                    |                                                                                                    | Pay 8                       | vck                                   |                |             |            |             |            |         |
|                                                                                   |                                                                                                    |                                                                                                    | Pay 8                       | uck                                   |                |             |            |             |            |         |
|                                                                                   |                                                                                                    |                                                                                                    | Pay B                       | uck                                   |                |             |            |             |            |         |
|                                                                                   |                                                                                                    |                                                                                                    | Pay 8                       | yck                                   |                |             |            |             |            |         |
|                                                                                   |                                                                                                    |                                                                                                    | Pay 8                       | vck                                   |                |             |            |             |            |         |
|                                                                                   |                                                                                                    |                                                                                                    | Pay 8                       | uck                                   |                |             |            |             |            |         |
|                                                                                   |                                                                                                    |                                                                                                    | Pay 8                       | uck                                   |                |             |            |             |            |         |
|                                                                                   |                                                                                                    |                                                                                                    | Pay 8                       | uck                                   |                |             |            |             |            |         |
|                                                                                   |                                                                                                    |                                                                                                    | Pay 8                       | uck                                   |                |             |            |             |            |         |

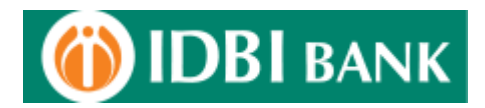

12. For Presentment biller, the same process as for Non-presentment biller is to be followed. The additional option available under presentment biller is the option for "Auto Pay". This feature enables the user to select a specific debit account number with an upper amount capping, so as to effect the payment as and when the bill is presented by the biller.

| BIBANK                                                                                                    |                                                                                                    | Welcome : Mr. RITISH KUMAR<br>Last Login : Jan 30, 2018 2:48 P                                                                                                    | EMISHRA .<br>PH.                                                                                                    |                                                                                      | Password Requests                                | Hails Customize |
|----------------------------------------------------------------------------------------------------|----------------------------------------------------------------------------------------------------|----------------------------------------------------------------------------------------------------|----------------------------------------------------------------------------------------------------|--------------------------------------------------------------------------------------|--------------------------------------------------|-----------------|
| <b>P</b>                                                                                                   | 20                                                                                                    |                                                                                                    | <u></u>                                                                                                    | á                                                                                    | <b>V</b>                                         | 8               |
| Accounts                                                                                                   | Dills                                                                                                    | Cards                                                                                                    | Transfers                                                                                                    | Investments                                                                          | Demat                                            | Rech            |
| esentment > Standard Payee Details                                                                         |                                                                                                    |                                                                                                    |                                                                                                    |                                                                                      |                                                  |                 |
| Pay To                                                                                                    | VODAFONE                                                                                                    | (MUMBAI)                                                                                                    |                                                                                                    |                                                                                      |                                                  |                 |
| Nick Name                                                                                                  | VODAFONE                                                                                                    | MUMGAI)                                                                                                    |                                                                                                    |                                                                                      |                                                  |                 |
| Address                                                                                                    | VODAFONE E                                                                                                    | SSAR LTD. STANROSE HOUSE,                                                                                                    |                                                                                                    |                                                                                      |                                                  |                 |
| Area                                                                                                    | NEW PRABMA                                                                                                    | OEVIROAD, City: MUMBAI State: MAHAA                                                                                                    | RASHTRA                                                                                                    |                                                                                      |                                                  |                 |
| Country                                                                                                    | INDIA                                                                                                    |                                                                                                    |                                                                                                    |                                                                                      |                                                  |                 |
| Zip Code                                                                                                   | 400 025                                                                                                    |                                                                                                    |                                                                                                    |                                                                                      |                                                  |                 |
| Consumer Code                                                                                              |                                                                                                    |                                                                                                    |                                                                                                    |                                                                                      |                                                  |                 |
| Hobile Number                                                                                              |                                                                                                    |                                                                                                    |                                                                                                    |                                                                                      |                                                  |                 |
| Relationship No                                                                                            |                                                                                                    |                                                                                                    |                                                                                                    |                                                                                      |                                                  |                 |
| Customer Name                                                                                              |                                                                                                    |                                                                                                    |                                                                                                    |                                                                                      |                                                  |                 |
| 🖾 Auto Pay                                                                                                 |                                                                                                    |                                                                                                    |                                                                                                    |                                                                                      |                                                  |                 |
| Confirm Transaction<br>Enter your Id                                                                       |                                                                                                    |                                                                                                    | Click here to use                                                                                                    |                                                                                      |                                                  |                 |
| Enter your Transaction Pass                                                                                | word                                                                                                    |                                                                                                    | Virtual Keypad                                                                                                    |                                                                                      |                                                  |                 |
|                                                                                                    |                                                                                                    |                                                                                                    | Disclaimer                                                                                                    |                                                                                      |                                                  |                 |
| L. Our Bank does not ask for the<br>not familiar you may refrain from<br>2. We shall also not be responsib | details of your Account,PDN,Password. Th<br>doing so. You may seek the Bank's guidanc<br>le for wrong transactions and wanton disok | (RBI directive CSD.R)<br>erefore any one pretending to be asking you fi<br>te in this regard. The Bank is not responsible for<br>source of details by you. Viewing option and that | PS/6059/20.41.01/2009-10 dated 19th January 20<br>for information from the Bank/technical team may b<br>r Online transactions going wrong.<br>reactions gotion on the net are different. You may | 10)<br>s fraudulent entities, so please beware. Y<br>exercise your option dilgently. | ou should know how to operate Net transactions a | nd if you are   |

13. After feeding the biller details, Auto Pay option selection, enter the net banking transaction credentails to add the specific presentment biller.

| JDI BAINK                            | Last Login : Jan 30, 2018 2:48 PH.                   |                                   |                                     |                                |                                               | Password Requests Hails                                       | Customize |
|--------------------------------------|------------------------------------------------------|-----------------------------------|-------------------------------------|--------------------------------|-----------------------------------------------|---------------------------------------------------------------|-----------|
| <b>P</b>                             | 1                                                    |                                   |                                     | <u>*</u>                       | 1                                             | <b>V</b>                                                      | 2         |
| Accounts                             | Bills                                                | Cards                             |                                     | Transfers                      | Investments                                   | Demat                                                         | Rech      |
|                                      |                                                      |                                   |                                     |                                |                                               |                                                               |           |
| Presentment > Standard Payee Detai   |                                                      |                                   |                                     |                                |                                               |                                                               |           |
| Pay To                               | VODAFONE (MUME                                       | (Al)                              |                                     |                                |                                               |                                                               |           |
| Nick Name                            | VODAFONE (MUMB                                       | A!)                               |                                     |                                |                                               |                                                               |           |
| Address                              | VODAFONE ESSAR                                       | LTD. STANROSE HOUSE,              |                                     |                                |                                               |                                                               |           |
| Area                                 | NEW PRABHADEVIT                                      | ROAD, City: MUMBAI State          | n MAHARASHTRA                       |                                |                                               |                                                               |           |
| Country                              | AIGH                                                 |                                   |                                     |                                |                                               |                                                               |           |
| Zip Code                             | 400 025                                              |                                   |                                     |                                |                                               |                                                               |           |
| Consumer Code                        |                                                      |                                   |                                     |                                |                                               |                                                               |           |
| Plobile Number                       | 9999999999                                           | 200                               |                                     |                                |                                               |                                                               |           |
| Customer Name                        | ARCD                                                 | 102                               |                                     |                                |                                               |                                                               |           |
| 111                                  |                                                      |                                   |                                     |                                |                                               |                                                               |           |
| (Y) Auto Pay                         |                                                      |                                   |                                     |                                |                                               |                                                               |           |
| Confirm Transaction<br>Enter your Id |                                                      |                                   |                                     |                                |                                               |                                                               |           |
| Enter your Transaction P             | assword                                              |                                   | Click here to use<br>Virtual Keyped |                                |                                               |                                                               |           |
|                                      |                                                      |                                   | 112574914                           |                                |                                               |                                                               |           |
|                                      |                                                      | (DEI dearth                       | Disclaime                           | 0.10 dated 10th Servery 2010   |                                               |                                                               |           |
| 1. Our Bank does not ask for         | the details of your Account,PDN,Password, Therefor   | e any one pretending to be ask    | ing you for information from the    | Bank/technical team may be fi  | /<br>raudulent entities, so please beware. Yi | ou should know how to operate Net transactions and if you are |           |
| not familar you may refrain fr       | on doing so. You may seek the Bank's guidance in th  | is regard. The Bank is not respo  | onsible for Online transactions g   | sing wrong.                    |                                               |                                                               |           |
| 2. We shall also not be respon       | sible for wrong transactions and wanton disclosure o | of details by you. Viewing option | n and transactions option on the    | net are different. You may exe | ercse your option dilgently.                  |                                                               |           |
|                                      |                                                      |                                   | Add                                 | lack                           |                                               |                                                               |           |
|                                      |                                                      |                                   | and the second second               |                                |                                               |                                                               |           |
|                                      |                                                      |                                   |                                     |                                |                                               |                                                               |           |
|                                      |                                                      |                                   |                                     |                                |                                               |                                                               |           |
|                                      |                                                      | *                                 | ******                              | ******                         |                                               |                                                               |           |
|                                      |                                                      |                                   |                                     |                                |                                               |                                                               |           |
|                                      |                                                      |                                   |                                     |                                |                                               |                                                               |           |
|                                      |                                                      |                                   |                                     |                                |                                               |                                                               |           |
|                                      |                                                      |                                   |                                     |                                |                                               |                                                               |           |
|                                      |                                                      |                                   |                                     |                                |                                               |                                                               |           |
|                                      |                                                      |                                   |                                     |                                |                                               |                                                               |           |

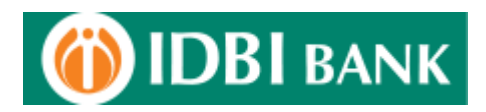

## **FAQs**

## Q1. Electronic Bill Presentment and Payment (View & Pay)

Electronic Bill Payment is a service that allows you to view as well as pay your bills using i-netbanking, Mobile banking, ATMs and automated Phone banking service, 24 hours a day.

Register your biller details with us. We will send you an email alert when your next bill becomes due for payment. You may then use any of our channels mentioned above to make payment.

#### Q2. Pay at Once

This facility is available through our i-netbanking service only. Just log in to your net banking account, register your bill details and make payment to your biller right away before the due date by entering the amount.

#### Q3. What is Auto Pay?

Register your consumer / bill details and I-net banking will automatically pay the bills every month from the selected account.

Set a standing payment instruction with an upper limit and the bills under this limit will get paid automatically from your account on the due date.

AutoPay is available only for View & Pay (Presentment) type of billers. You are alerted by way of an email when the bill is due for payment. The bills get paid on the due date from the account subject to availability of clear funds.

Q4. How do I register for a biller? How long does it take?

You can register for a biller online by logging into i-netbanking, Locate and Select your Utility which will either be under the list of biller for "View & Pay" or "Pay at once" category or both. Select your Utility Biller and add your consumer details. Create your Personal list of payees/billers for whom you wish to make regular payments. The bills would be presented online, in the next billing cycle for your utility, after due verification of your registration details by the utility.

For "View & Pay" type of billers the AutoPay instructions can be made while registering the biller.

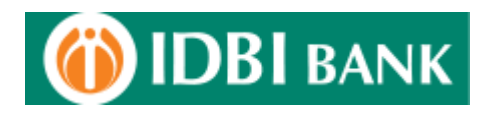

Q5. How do I make a payment for my registered billers?

1. Bill Payment through i-netbanking:

To make a payment for a registered "View & Pay" Biller, go to the "View & Pay" Option under the Bill Payment section, select the pending bill, and choose to pay instantaneously or schedule it for a later date. For a Payment only Biller, you need to navigate to the "Pay at once" option under the Bill Payment section, and select your registered biller for payment and choose to pay instantaneously or schedule it for a later date.

#### Q6. What is Hot Payment?

Hot Payment is the facility to make a bill payment instantly (before the due date). Your account is debited at once but the payment is sent to the biller on the next working day.

Q7. When is my scheduled payment processed?

A scheduled payment is processed on the specified scheduled date (end of day). The payment is sent to the biller on the next working day. Please note that the Schedule Payment facility is available only for payments made through 'i-netbanking.

Q8. Can I cancel a scheduled payment?

Yes! You can cancel a scheduled payment (from the scheduled payment option under the Bill Payment section of i-net banking) anytime before execution of the scheduled date.

However if you have set up a recurring payment schedule for a "Pay at Once" (Payment Type) biller, canceling a scheduled payment would cancel all subsequent payments for that recurring schedule and not just a specific single payment.

Q9. Should the scheduled date I give be the date the payment is actually due?

It is advisable that the scheduled date you give be at least 2 working days before the due date, since it takes the Biller a couple of days to update their records with the electronic payment received from the Bank.

Q10. What if I don't have enough money to cover a scheduled transfer?

If you do not have enough money in your account your scheduled payment will not be made. It will reflect as a "failed payment" in your Past Payments. However, you can re-schedule the payment for any other date before the due-date after funding your account.

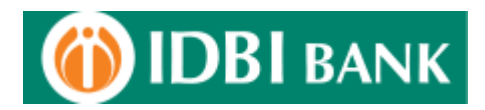

Q11. How do I cancel AutoPay?

You can alter your AutoPay instructions through i-netbanking. If you wish to cancel or change only a single instruction and not the standing AutoPay instruction, you can change that particular Scheduled Payment option after it has been auto-scheduled, and before the due date for that bill.

Q12. Can I make payments after the due date or can I pay my bill in multiple transactions?

Most billers do not allow the facility to make part payments and do not accept payments after the due date especially "View and Pay" (Presentment type) of billers. However, "Pay at once" type of billers only do accept part payments and payments after due-date. Payments after due date are to be made manually at the billers designated centers.

Q13. Is there an amount limit for paying a bill?

Yes, all Bill payments are subject to the daily transaction limit (default or enhanced) applied to the customer. Care should be taken to ensure that the bill amount falls within the applied default / enhanced limit for the transaction type.

Q14. Can I pay somebody else's bill?

It is possible to pay the bill of any person from your account by registering the bill /consumer details.

Q15. Will I still receive my paper bill?

You will continue to receive your Physical bill as always even after registering for the service.

Q16. Will I be charged for using this facility?

The facility of Bill Payments comes free of cost to the customer. He will get a rebate (utility specific) from the utility providers for making payments through electronic channels.

\*\*\*\*\*